## Procedure per originare codice PagoPa

Andare sul sito PST giustizia.it

Selezionare la voce: SERVIZI

Pagamenti online tramite pagoPA – utenti non registrati\_Accedi

Selezionare la voce: ALTRI PAGAMENTI

+ Nuovo Pagamento

Si apre la schermata PAGAMENTI ONLINE

Inserire: tipologia – CONTRIBUTO UNIFICATO E/O DIRITTI DI CANCELLERIA

Scegliendo la tipologia si aprono ulteriori righe in cui inserire i dati richiesti

Distretto \* TRENTO Ufficio Giudiziario \* TRIBUNALE ORDINARIO DI ROVERETO

Nominativo Pagatore: es. MARCO ROSSI

Codice Fiscale: es. RSSMRC67F34G372R

SI POSSONO SALTARE LE FINESTRE OPZIONALI PASSANDO SOTTO IN FONDO ALLA PAGINE ED INSERENDO I DATI DI PAGAMENTO.

Bisogna spuntare la casella:

## Diritti di cancelleria

Importo\* 27.00 (inserire il punto e non la virgola tra le cifre)

Causale\* : MARCA DA BOLLO (non inserire caratteri speciali)

DOPO AVER INSERITO IL CODICE PER RICONOSCIMENTO (NON SONO UN ROBOT)

## PREMERE:

PAGA SUBITO o GENERA AVVISO (quest'ultima opzione permette di generare un QR code e il codice interbancario CBILL per pagare attraverso il circuito bancario e gli altri canali di pagamento abilitati, ma anche sul territorio in tutti gli Uffici Postali, ricevitorie, tabaccai dove si potrà pagare tramite bancomat, carta o contanti.)